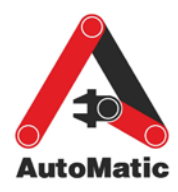

# Chapter XI

# Control of an application with a frequency converter

There are several ways how to control drives with a PLC. The start and stop features are easily controlled with the DOs of a PLC, but the speed control varies from application to application. The simplest way is to use the built-in DIs of the frequency converters. For example with two DIs available, four different preset frequencies can be called, as shown in the example in Table 0.1. It is required to study the table in the drive user manual because variations exist between different drive manufacturers. Combinations of three DIs on a drive already allow 8 discrete frequencies to be set.

| Digital Input 1 state | Digital Input 2 state | Preset frequency   |
|-----------------------|-----------------------|--------------------|
| 0                     | 0                     | Preset frequency 1 |
| 0                     | 1                     | Preset frequency 2 |
| 1                     | 0                     | Preset frequency 3 |
| 1                     | 1                     | Preset frequency 4 |

Table 0.1. Preset frequency selection according to the state of inputs

The preset frequency values are pre-programmed using the drive menu. The DIs of the drive are electrically connected to DOs in the S7-300 PLC SM. All that has to be done in STEP 7 is to write a program that controls these output values in accordance with application-specific input conditions determined by the system designer.

The drawback of using the digital signals is that only a limited number of previously determined frequencies can be used. To overcome this, most variable speed drives have also built-in AIs, usually 0-10 V or 4-20 mA. This allows the PLC to control the speed of the drive directly with an analog signal. Usually the lowest analogue signal 0 V or 4 mA equals 0 Hz of the frequency converter and the highest analog signal 10 V or 20 mA to 50 Hz. This analog signal controlling the drive speed can, for example, be the output of a PID control FB.

Another way to control a frequency converter is to use field bus communication like PROFIBUS, ROFINET, MODBUS, etc. Besides speed control it allows one to change other frequency converter parameter values like acceleration, deceleration, choose different speed control modes and monitor electrical drive parameter values like voltage, current, torque, etc. Communication possibilities of a frequency converter field bus are covered in detail in the user manual.

## Application example

In this application example a control system of the ventilation in a warehouse with 4 floors is given (Fig. 0.1) [2]. Every floor has an infrared motion sensor to detect if workers are present and it sends a signal to the PLC, which controls the speed and air values of the ventilation pump. There is a press button (S1) on floor 1 that allows the ventilation system to work over time.

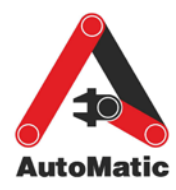

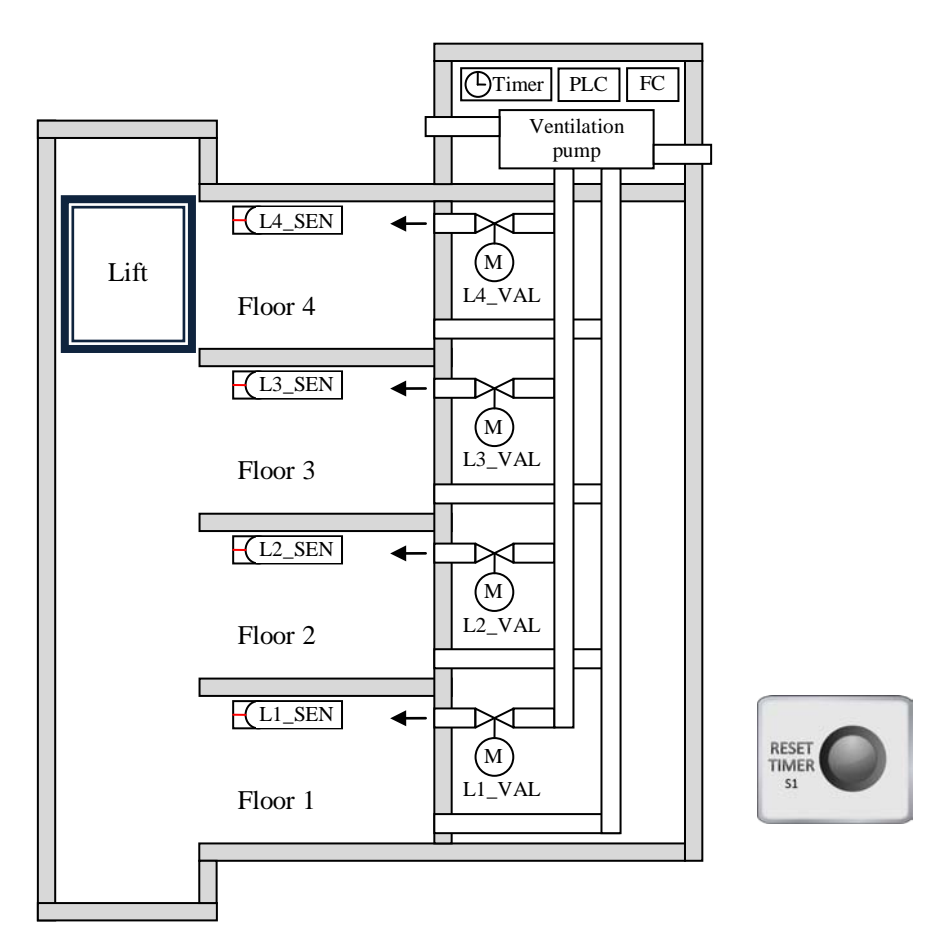

Fig. 0.1. Warehouse layout

### Electric diagram

The electric part of the system consists of four infrared motion sensors (L1\_SEN, L2\_SEN, L3\_SEN, L4\_SEN), one separate timer (TIMER), one pushbutton switch (S1), a frequency converter (FC), four contactors (K1, K2, K3, K4), four air valves with electrical motors (L1\_VAL, L2\_VAL, L3\_VAL, L4\_VAL) and one Siemens S7-300 PLC (with digital I/O module(s)).

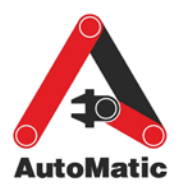

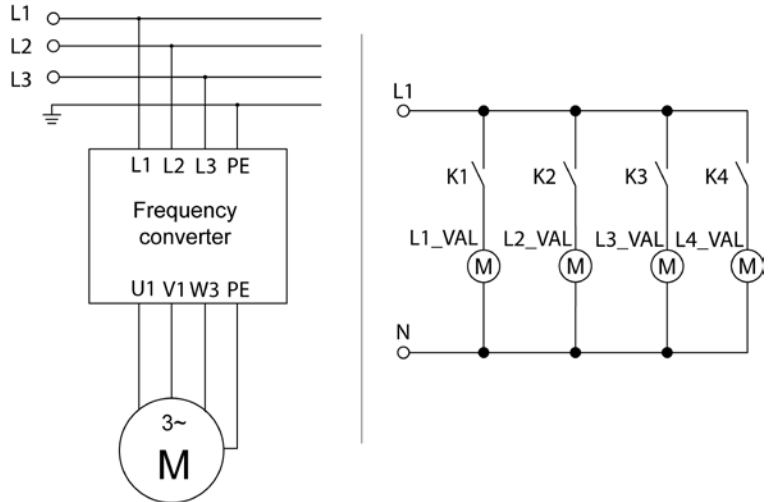

Fig. 0.2. Electric diagram for the power part

### PLC program

The ventilator can work on three speeds. The lowest speed is used when any of the movement sensors does not have an output signal or only one does. The medium speed is used in case two motion sensors have an output signal and the fastest speed is used in the case of a simultaneous signal from three or four sensors. These speed values are preprogrammed on the frequency converter and controlled via its DIs according to Table 0.1. Preset frequencies 1, 2 and 4 from the table are used. It is recommended to set

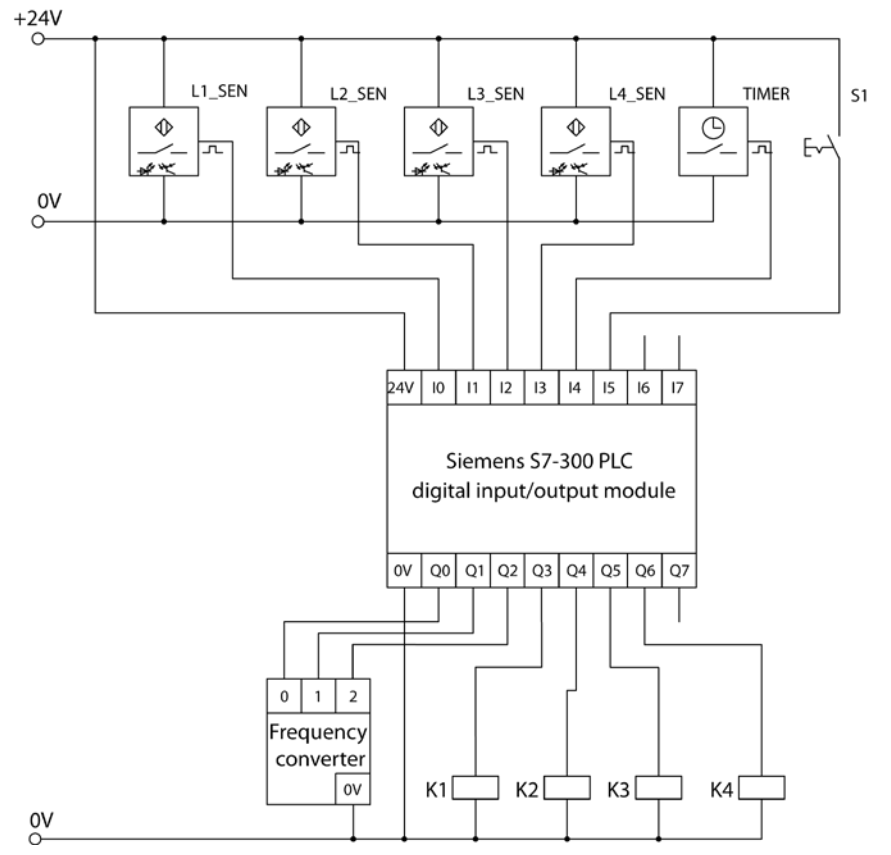

Fig. 0.3. Electric diagram for control circuit (low voltage part)

the preset frequency 3 to be the same as the preset frequency 2. It is not used in the control program, but in this case if the wires connecting the outputs of the PLC to the inputs of the frequency converter are mixed up, the program still works as intended.

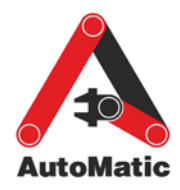

To prevent turning off the ventilation during short periods of no movement in the storage area, timers (T0, T1, T2, T3) in the control program are used to increase the life span of the signals from motion sensors. If a movement is detected during the signal delay period, the corresponding timer value is reset.

An external timer is used to turn the ventilation off after the work day and to turn it back on again in the morning. There is a switch to override the timer signal manually and turn the ventilation on during other times - for example if working extra hours is needed.

A signal from the movement sensor causes opening of the air valve on the given floor to allow the air to enter this floor. The timer (T0, T1, T2, T3) signals are also used here.

Flowchart diagram can be used to describe this sample application. In Table 0.2 the symbols column shows the flowchart symbols mainly used [23].

| Name of    | Symbol                                         | Description (meaning)                                                                                                    |
|------------|------------------------------------------------|----------------------------------------------------------------------------------------------------|
| Terminator | START<br>END                                   | Used to present the start and end of the<br>flowchart diagram. Flowchart diagram is<br>drawn between these symbols. Word<br>"START" marks the flowchart start and word<br>"END" the end.                                                                                    |
| Process    | Filling a bottle                               | Used to present action, task or process, which<br>is written inside the rectangle.                                                                                                    |
| Decision   | Is the bottle<br>filled?                       | Presents the condition, by which the program<br>moves on to the next task or process. Each<br>decision can have at least two (or more)<br>answers which are written next to outgoing<br>arrow lines. In most cases the answers are<br>"Yes" and "No" or "True" and "False". |
| Delay      | Wait for<br>2 s                                | Presents the waiting period or delay time that<br>is normally part of a process.                                                                                                    |
| Data       | Show filled<br>bottle number<br>on the display | Presents data input and/or output from the flowchart.                                                                                                    |

 Table 0.2. Main symbols of the flowchart

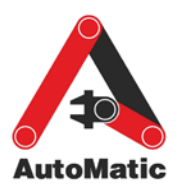

| Name of<br>symbol     | Symbol                                                                                                   | Description (meaning)                                                                                                    |
|-----------------------|----------------------------------------------------------------------------------------------------|----------------------------------------------------------------------------------------------------|
| Stored data           | Store the<br>working hours<br>of the machine                                                             | Presents data storage in the flowchart.                                                                                                    |
| Predefined<br>process | Bottle filling                                                                                           | Presents a process step or series of process<br>steps that are declared and defined elsewhere<br>(in different parts of the same document).                                                                              |
| Connector             | $\begin{array}{c} \downarrow \\ A \\ \end{array} \qquad \begin{array}{c} A \\ \downarrow \\ \end{array}$ | Presents a jump from one point to another in<br>the flowchart. The connectors show jumps<br>which occur on same page. Connectors are<br>usually labeled with capital letters (A, B, AA)<br>to show matching jump points. |
| Off-page<br>connector | $ \begin{array}{c c}                                    $                                                | Presents a jump from one page to another in<br>the flowchart (this means that the flowchart<br>continues on the next page). Off-page<br>connectors are usually labeled with numbers<br>(1, 2, 11).                       |

Figs 0.4 and 0.5 present the control algorithms (flowcharts) of the warehouse ventilation system. The first algorithm controls the ventilator and the other one controls the air valves. Sample project programs composed according to the algorithms are executed separately and almost at the same time.

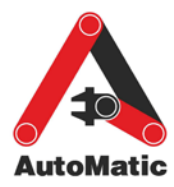

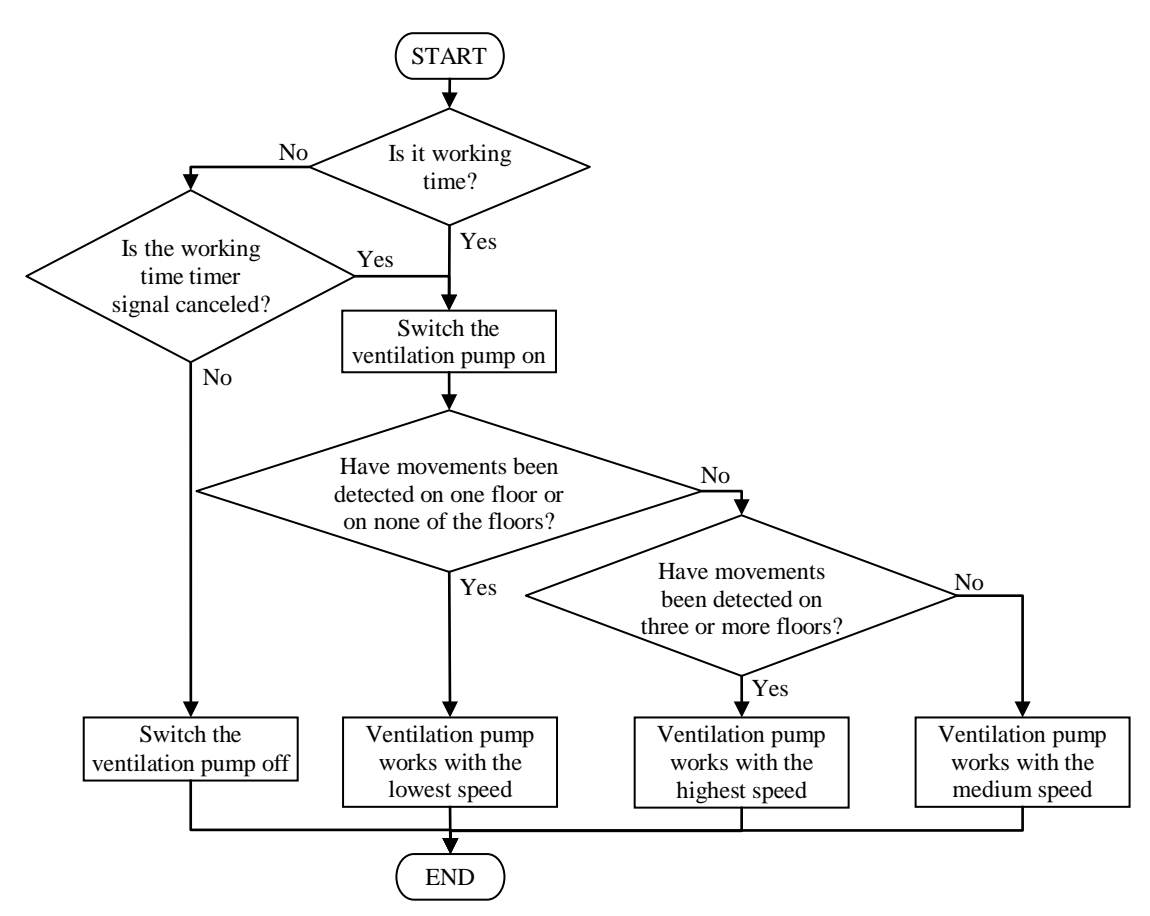

Fig. 0.4. Flowchart of ventilation pump control

The variables used in the PLC programs are shown in Table 0.3. Speed1 and Speed3 are auxiliary variables to simplify the program writing.

| Table 0.5. Variables of the project |         |           |                                                       |  |
|-------------------------------------|---------|-----------|-------------------------------------------------------|--|
| Symbol                              | Address | Data type | Comment                                               |  |
| L1_SEN                              | I 124.0 | BOOL      | Movement sensor on floor 1                            |  |
| L2_SEN                              | I 124.1 | BOOL      | Movement sensor on floor 2                            |  |
| L3_SEN                              | I 124.2 | BOOL      | Movement sensor on floor 3                            |  |
| L4_SEN                              | I 124.3 | BOOL      | Movement sensor on floor 4                            |  |
| TIMER                               | I 124.4 | BOOL      | Signal is "1" during 8 am – 5 pm Mon – Fri. All other |  |
|                                     |         |           | times it is "0"                                       |  |
| S1                                  | I 124.5 | BOOL      | Manual control, which overrides the "TIMER" signal    |  |
| FC_IN1                              | Q 124.0 | BOOL      | Signal to DI 1 of the frequency converter             |  |
| FC_IN2                              | Q 124.1 | BOOL      | Signal to DI 2 of the frequency converter             |  |
| FC_WORK                             | Q 124.2 | BOOL      | Work signal ("1") to the frequency converter          |  |
| L1_VAL                              | Q 124.3 | BOOL      | Open the air control valve on floor 1                 |  |
| L2_VAL                              | Q 124.4 | BOOL      | Open the air control valve on floor 2                 |  |
| L3_VAL                              | Q 124.5 | BOOL      | Open the air control valve on floor 3                 |  |
| L4_VAL                              | Q 124.6 | BOOL      | Open the air control valve on floor 4                 |  |
| Speed1                              | M 0.0   | BOOL      | Drive working on lowest speed                         |  |
| Speed3                              | M 0.1   | BOOL      | Drive working on highest speed                        |  |

Table 0.3 Variables of the project

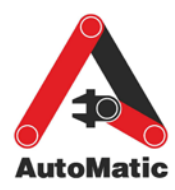

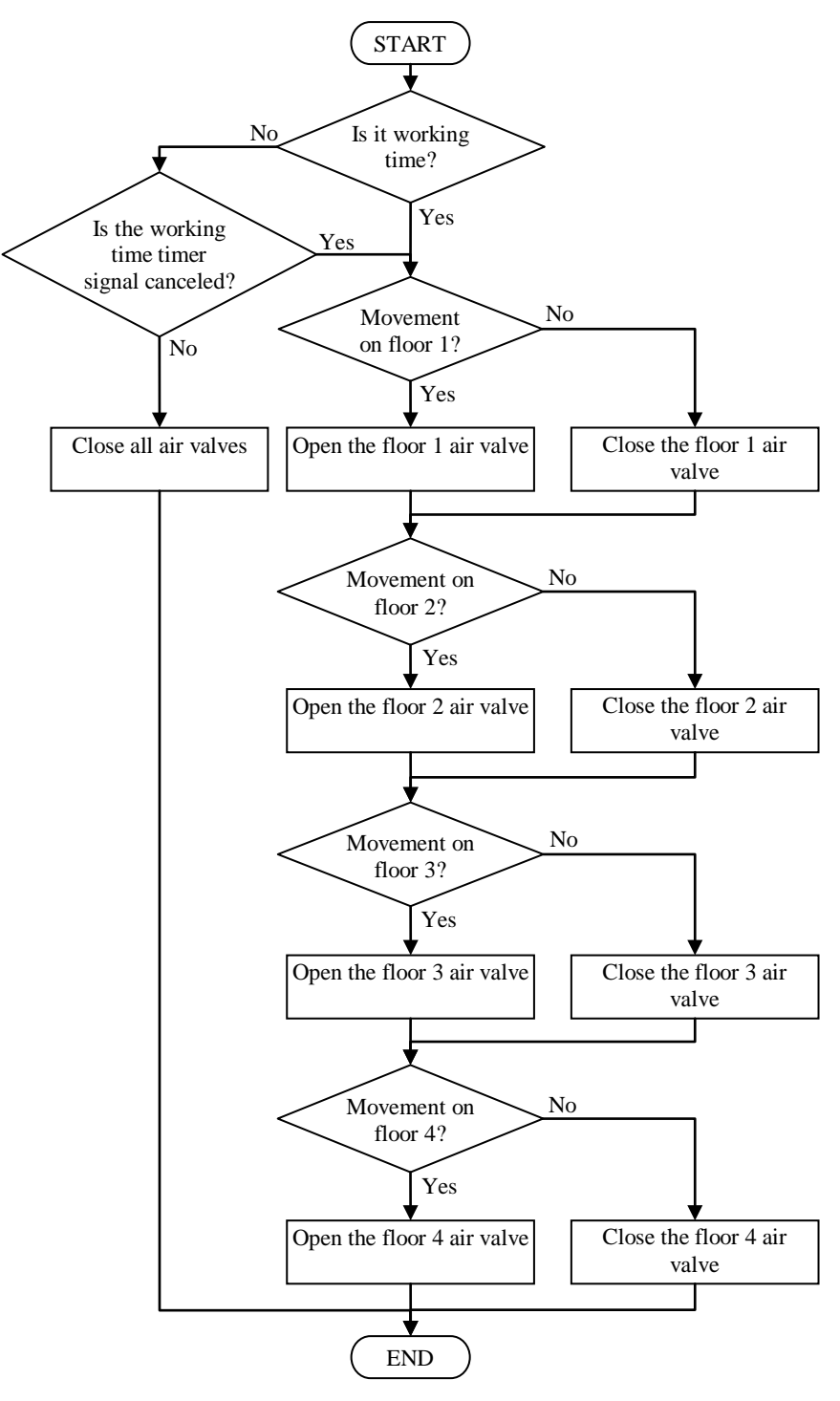

#### Fig. 0.5. Flowchart of air valve control

The PLC program is written in LAD language. The program printout is represented below. Also, comments to every part of the program are added.

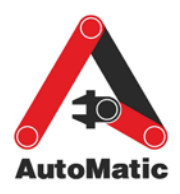

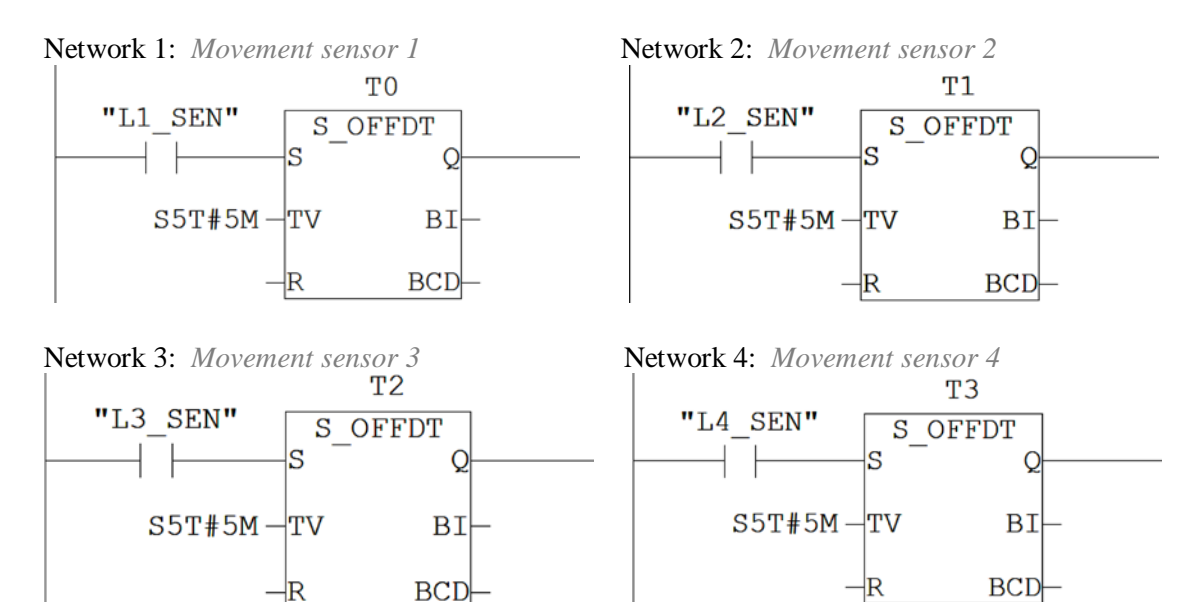

Networks 1 to 4 are used to program the life span of the signals from movement sensors. If a movement is detected, the timer output is activated. When the signal from the sensor disappears, the timer is started and the output is kept active during the time written in input TV. When a new signal is detected from the sensor, the timer is reset.

Network 5: *Ventilation works with lower speed* If only one movement sensor is active or none are active and it is working time, then the ventilation pump works with the lowest speed. Since this is the lowest speed, the Preset frequency 1 is used and both inputs of the frequency converter are "0".

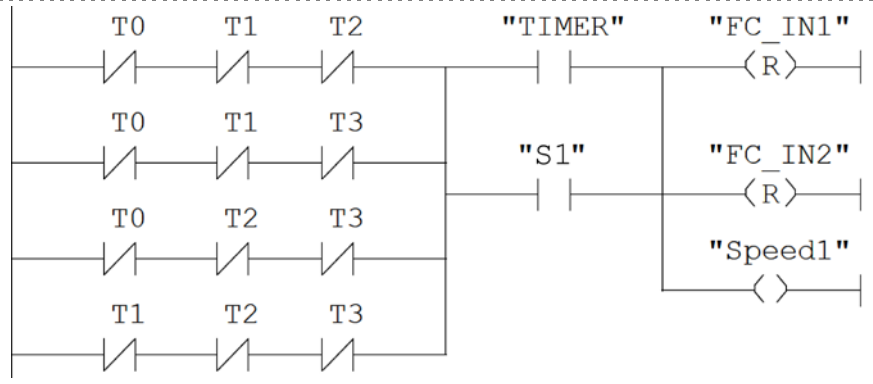

#### Network 6: Ventilation works with higher speed

If at least three movement sensors have signal "1" and it is working time, then the ventilation pump works with the highest speed. In this case Preset frequency 4 is used, therefore both input signals of the frequency converter are set to "1".

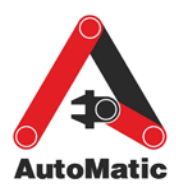

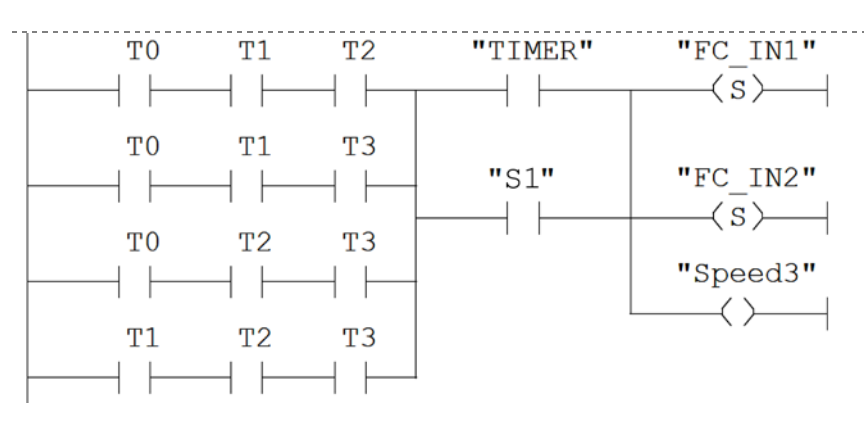

### Network 7: Ventilation works with medium speed

If it is working time and the ventilation pump is not working with the lowest and highest speed, then the ventilation pump works with medium speed. This is done, by eliminating the lowest and fastest speeds which were detected with networks 5 and 6. Preset frequency 2 is used, therefore the first input signal of the frequency converter is set to "0" and the second input is set to "1".

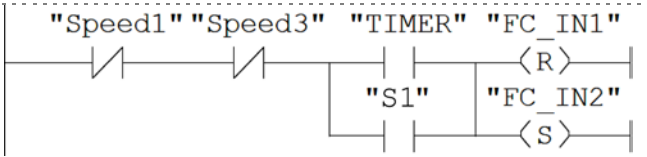

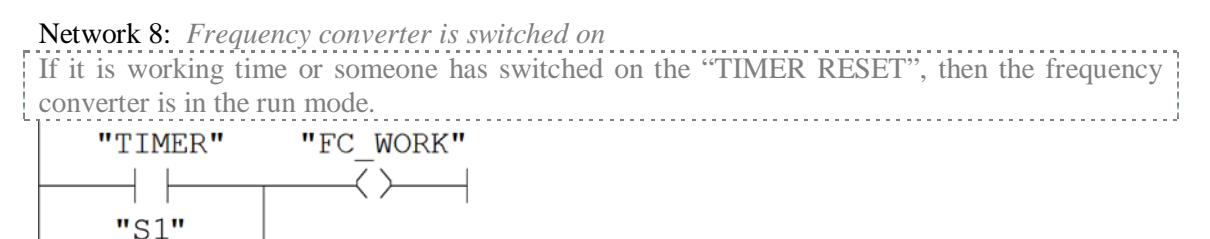

#### Network 9: Floor air valves are open

If it is working time and a floor movement sensor has signal "1", then the respective air valve is open.

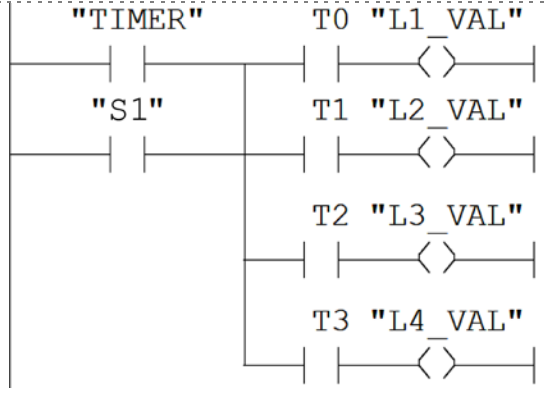

For example, when during work hours a movement is detected on floor 3, then this floor sensor signal is extended over 5 minutes (Network 3). The ventilation is set to work on the

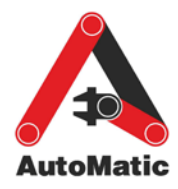

lowest speed (Network 5) and the valve on floor 3 is opened (Network 9). After 5 minutes, if no more movements were detected there, floor 3 valve is closed.

Also, warehouse lighting system can be fully automated so that the workers do not have to switch on and off the lights. To update the application only four contactors are needed, which switch each floor lights on and off, and a simple program change is needed in network 9.